## MiiMoネット予約専用アプリの使い方 (既にCoubicをお使いの方は⑩よりお進みください)

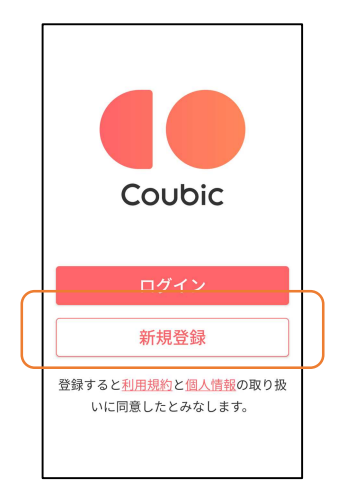

1

## Coubicというアプリをダウンロードし てください。 このような初期画面です。 「新規登録」をクリック

## ← 新規登録

## Facebookで新規登録

または

既にCoubicが提供する予約システムを通 じて予約をしたことがある方は、その際 に利用したメールアドレスでご登録いた だくと、現在の予約や履歴を取り込むこ とができます。

メールアドレス

| バスワード         |
|---------------|
| 半角英数字を含む8文字以上 |

姓

メールアドレス

<sup>パスワード</sup> 半角英数字を含む8文字以上

姓

名

ž録

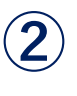

Facebookで登録するか、必要事項を 記入して「登録」をクリックしてください。 後の「予約完了の通知メール」等はこの アドレスに届きます。

|                        | 3         |
|------------------------|-----------|
| ご登録ありがとう<br>ございます      | 「確認<br>をク |
| ご入力されたメールアドレス<br>()に登録 |           |

確認メールを送信しました。記載 されているURLにアクセスして、 登録を完了してください。

6

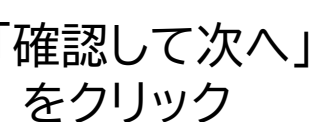

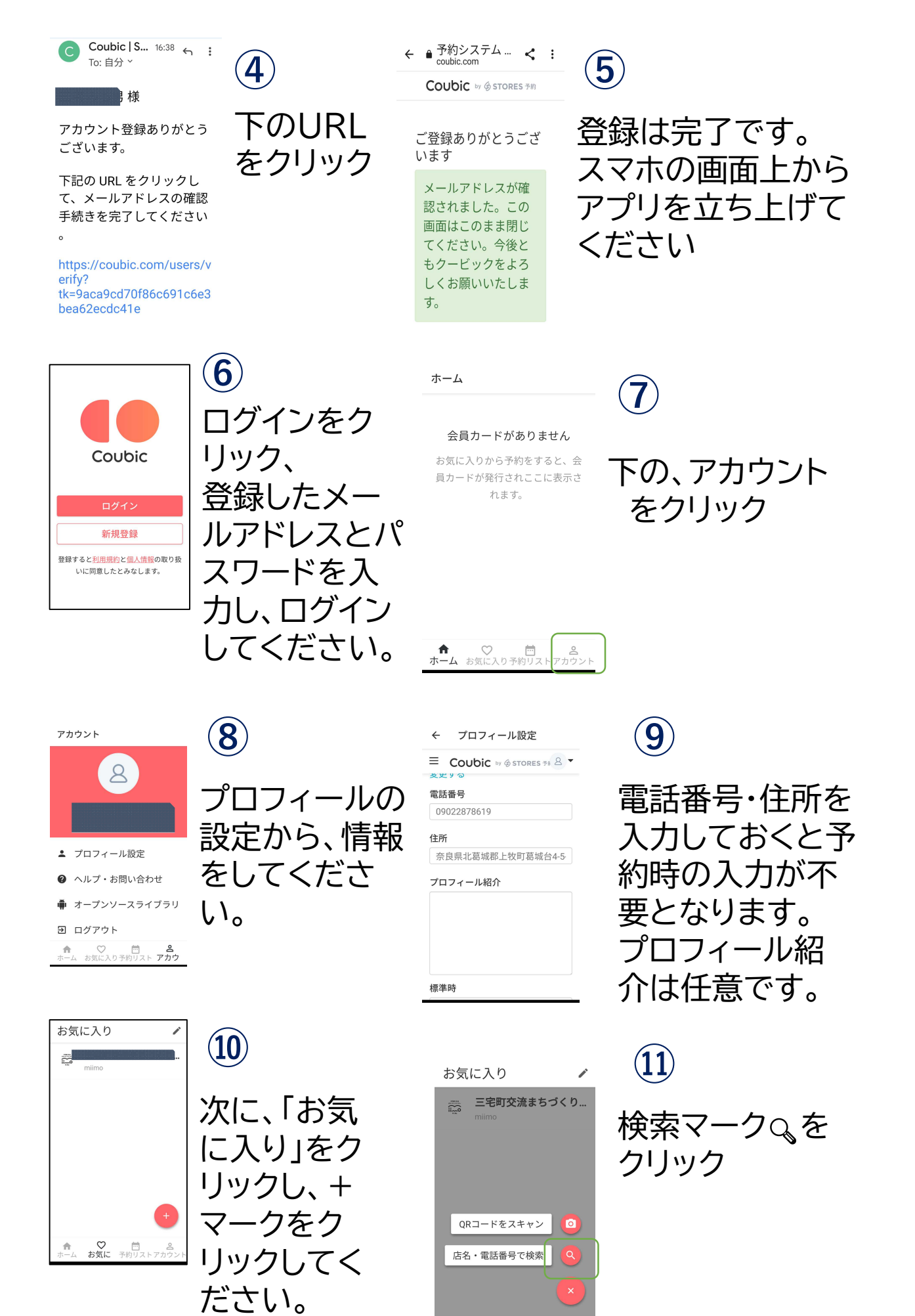

♡ お気に 一 2 予約リストアカウ

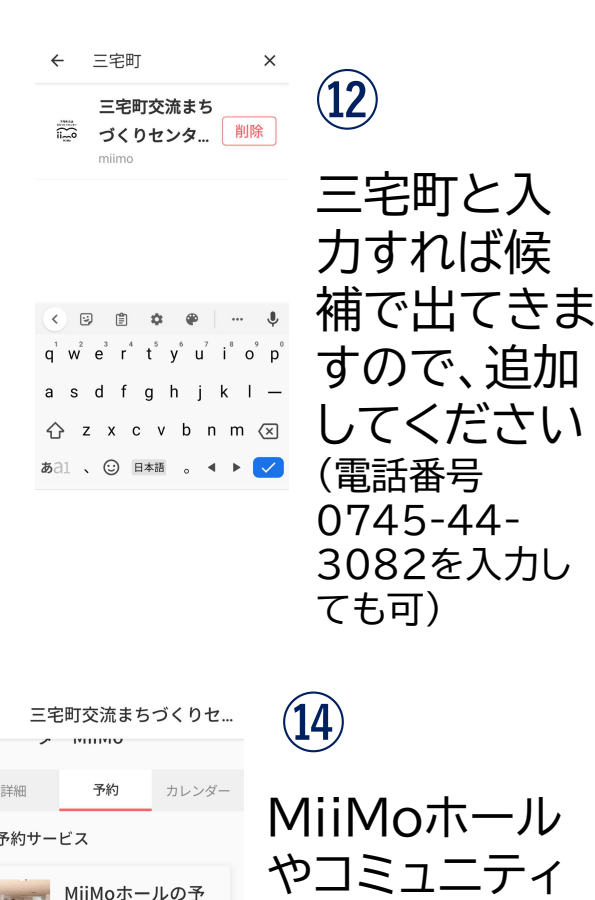

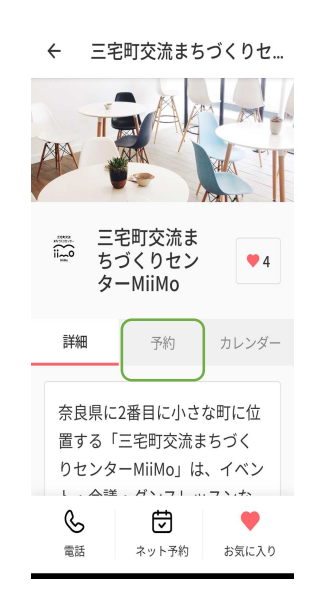

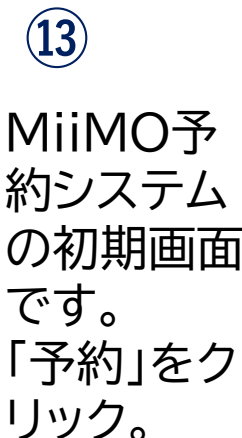

 ◆ 三宅町交流まちづくりセ...
 詳細 予約 カレンダー
 予約サービス
 予約サービス
 予約サービス
 ● MiMoホールの予約受付…
 ・三宅町における中規模ホール としての役割を担い、利用者にとっ…
 ● 予約受付申 承認制
 ● ご
 ● 公式
 ● 公式
 ● 公式
 ● 公式
 ● 公式
 ● 公式
 ● 公式
 ● 公式
 ● 公式
 ● 公式
 ● 公式
 ● 公式
 ● 公式
 ● 公式
 ● 公式
 ● 公式
 ● 公式
 ● 公式
 ● 公式
 ● 公式
 ● 公式
 ● 公式
 ● 公式
 ● 公式
 ● 公式
 ● 公式
 ● 公式
 ● 公式
 ● 公式
 ● 公式
 ● 公式
 ● 公式
 ● 公式
 ● 公式
 ● 公式
 ● 公式
 ● 公式
 ● 公式
 ● 公式
 ● 公式
 ● 公式
 ● 公式
 ● 公式
 ● 公式
 ● 公式
 ● 公式
 ● 公式
 ● 公式
 ● 公式
 ● 公式
 ● 公式
 ● 公式
 ● 公式
 ● 公式
 ● 公式
 ● 公式
 ● 公式
 ● 公式
 ● 公式
 ● 公式
 ● 公式
 ● 公式
 ● 公式
 ● 公式
 ● 公式
 ● 公式
 ● 公式
 ● 公式
 ● 公式
 ● 公式
 ● 公式
 ● 公式
 ● 公式
 ● 公式
 ● 公式
 ● 公式
 ● 公式
 ● 公式
 ● 公式
 ● 公式
 ● 公式
 ● 公式
 ● 公式
 ● 公式
 ● 公式
 ● 公式
 ● 公式
 ● 公式
 ● 公式
 ● 公式
 ● 公式
 ● 公式
 ● 公式
 ● 公式
 ● 公式
 ● 公式
 ● 公式
 ● 公式
 ● 公式
 ● 公式
 <l

MiiMoホール やコミュニティ ルームなどを 選択できます。 例にホールを 選択します。 ← 三宅町交流まちづくりセ...

① ········ ② ······· ③ ·······④
 予約対象 日時の選択 お客様情報 内容確認

MiiMoホール(全面利用)

60分 MiiMoホールを全面でご利用いた だけます。

※利用料及びオプションの追加料 金については、料金表をご覧くだ さい。

(URL) https://www.miimo.jp/g uide/%e5%88%...

詳細をすべて表示 選択する

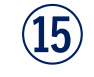

ホールの場合は 全面と部分使用 を選択してもら います。

(16

 三宅町交流まちづくりセ...
 スライディングウォー + 1,500
 ル (0分)
 円

MiiMoホールとフリースペースを 防音仕様の壁で仕切ります。

※金額はMiiMoクラブ会員のもの です。

それ以外の場合は、以下のURL から料金表をご確認ください。

https://www.miimo.jp/guide/%e 5%88%a9%e7%94%a8%e6%9 6%99%e9%87%91/

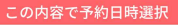

音響機器やス ライドウォール などのオプショ ン選択をして、 下の「予約日時 選択」へ進みま す。

| ← 三宅町交流まちづくりセ…                                                                |                  |                             |                  |                  |                  |                  |                  |  |  |
|-------------------------------------------------------------------------------|------------------|-----------------------------|------------------|------------------|------------------|------------------|------------------|--|--|
| ①         ③         ④           予約対象         日時の選択         お客様情報         内容確認 |                  |                             |                  |                  |                  |                  |                  |  |  |
| 選択した予約対象                                                                      |                  |                             |                  |                  |                  |                  |                  |  |  |
| MiiMoホール(全面利<br>用) 変更<br>60分                                                  |                  |                             |                  |                  |                  |                  |                  |  |  |
| < 今日 >                                                                        |                  |                             |                  |                  |                  |                  |                  |  |  |
|                                                                               | 2022年1月          |                             |                  |                  |                  |                  |                  |  |  |
| 日時                                                                            | <b>25</b><br>(火) | <b>26</b><br><sub>(水)</sub> | <b>27</b><br>(木) | <b>28</b><br>(金) | <b>29</b><br>(土) | <b>30</b><br>(日) | <b>31</b><br>(月) |  |  |
| 09:0                                                                          | ×                | ×                           | ×                | 0                | ×                | ×                |                  |  |  |
| 10:0                                                                          | ×                | ×                           | ×                | $\bigcirc$       | ×                | ×                |                  |  |  |
| 11:0                                                                          | ×                | $\bigcirc$                  | $\bigcirc$       | 0                | ×                | ×                |                  |  |  |
| 12:0                                                                          | ×                | 0                           | 0                | 0                | ×                | ×                |                  |  |  |
|                                                                               |                  |                             |                  |                  |                  |                  |                  |  |  |

(17) カレンダーの空 いてる日時(© 印)で予約したい 場所をクリック。 1時間枠毎の予 約申請となりま す。2時間予約す る場合は2回予 約作業が必要と なります。

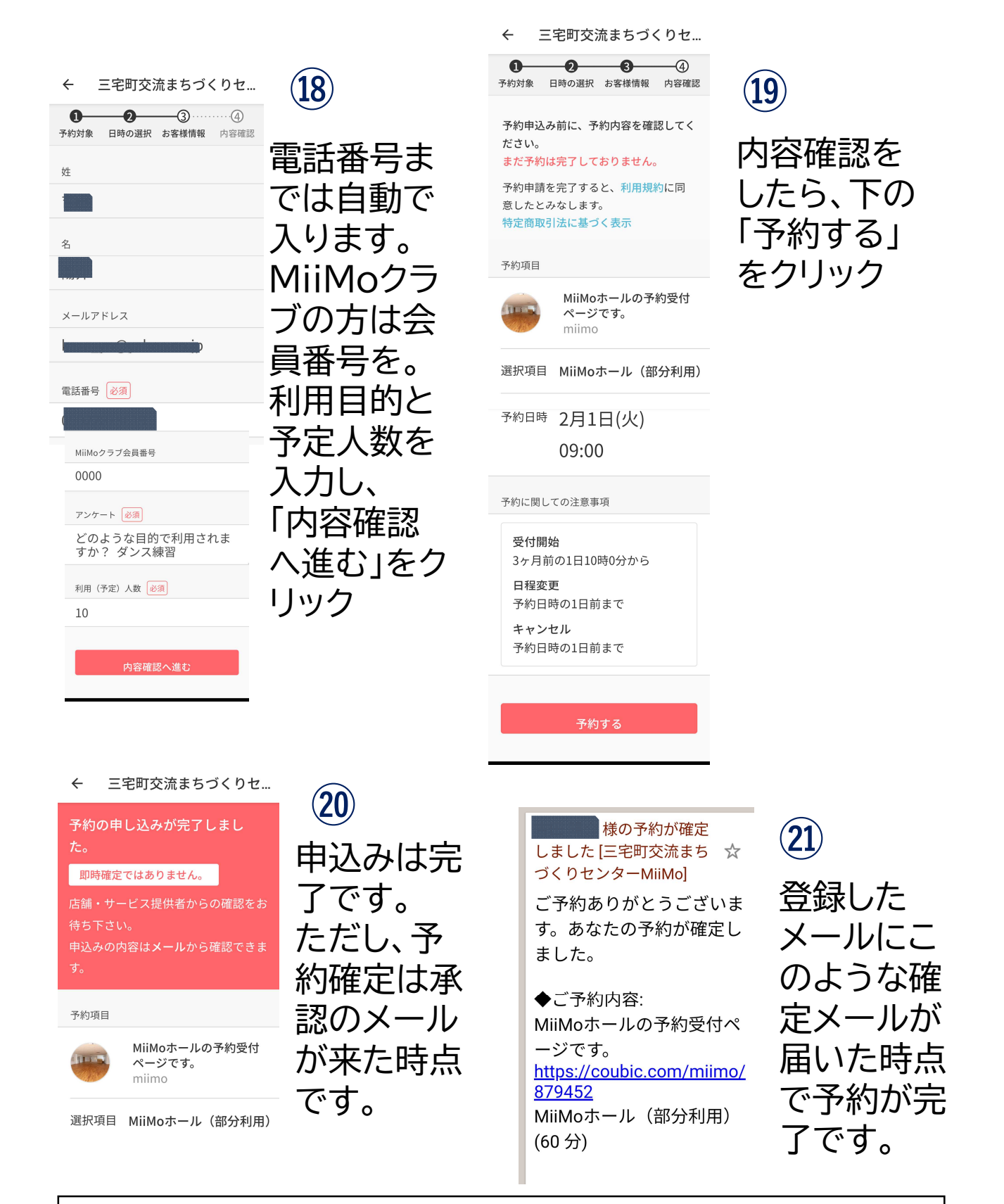

※1・・・同時間帯に同じ枠を窓口申請に来られていた場合、 窓口予約を優 先いたします。その場合、メールに「ご予約をキャンセルさせていただきまし た」と届きますので必ず登録後のメールをご確認ください。

※2・・・3ヶ月先分が申請できる月初(1日が月曜休館の場合は2日)につい ては、ネット予約はAM10:00より入力開始となります。(窓口受付が1時間 先行します)